## ้คู่มือการใช้งาน E-Service องค์การบริหารส่วนตำบลพระขาว

คลิ๊กที่ เมนู การบริการ E-service

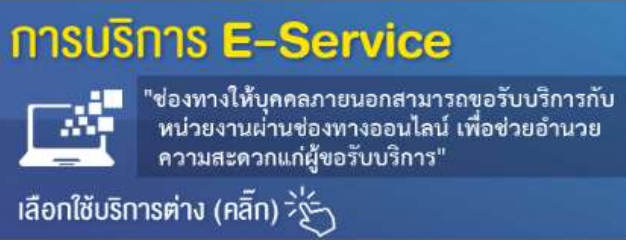

## กรอกข้อมูลส่วนตัวให้ครบถ้วน

| การบริการ E-Service อบต.พระชาว<br>จ.พระนครศรีอยุธยา |   |  |
|-----------------------------------------------------|---|--|
| antisettitisgenal con articlash<br>12. talattach    | 6 |  |
| (monthematicity)                                    |   |  |
| minulada -                                          |   |  |
| 0                                                   |   |  |
| 0.44                                                |   |  |
| 0 m                                                 |   |  |
| de contra                                           |   |  |
|                                                     |   |  |

แจ้งเรื่องที่รับบริการและเลือกประเภท และระดับความเร่งด่วน จากนั้นก็กดส่งข้อมูล ระบบบ จะแสดง "กรอกข้อมูลเสร็จแล้ว" เป็นการยื่นคำร้องเสร็จสมบูรณ์

| 414000000000                   |             |        |        |     |    |       |
|--------------------------------|-------------|--------|--------|-----|----|-------|
|                                |             |        |        |     |    |       |
| alexand V                      |             |        |        |     |    |       |
| Cinetia.                       |             |        |        |     |    |       |
| O ninhinh                      |             |        |        |     |    |       |
| 🗇 mellinte                     | titis       |        |        |     |    |       |
| O mellorday                    | diring.     |        |        |     |    |       |
| O maximum                      | a maning a  |        |        |     |    |       |
| C. Bale                        |             |        |        |     |    |       |
| 100                            |             |        |        |     |    |       |
| 10.00                          |             |        |        |     |    |       |
| 0 m                            |             |        |        |     |    |       |
| () fen                         | pic         |        |        |     |    |       |
| O the                          | es an<br>S  |        | ĸ      | ¥   | ×. |       |
| i den<br>delatorados<br>dandes | *<br>*<br>0 | ÷<br>o | 8<br>0 | + 0 | •  | ander |

"จากนั้นรอเจ้าหน้าที่ดำเนินการตามระยะเวลาที่กำหนดไว้"